## Notice of Appointment Instructions

1. Log into your portal and choose "Notice of Appointment" and choose "start"

| Home                               | Notice of Appointment                                                               |       |  |
|------------------------------------|-------------------------------------------------------------------------------------|-------|--|
| Profile                            |                                                                                     |       |  |
| Personal Information               | Please click Start to add new employment and/or submit a employment changes request |       |  |
| Certificate & Wallet Card          | Request Date Status                                                                 |       |  |
| License                            | No Record                                                                           |       |  |
| Document Upload                    |                                                                                     |       |  |
| License Renewal                    |                                                                                     | Start |  |
| Invoices & Receipts                |                                                                                     |       |  |
| Requests                           |                                                                                     |       |  |
| Name Change Request                |                                                                                     |       |  |
| Document Request                   |                                                                                     |       |  |
| Duplicate Certificate Request      |                                                                                     |       |  |
| Notice of Appointment              |                                                                                     |       |  |
| Status Change Request              |                                                                                     |       |  |
| Fingerprint Clearance Card Summary |                                                                                     |       |  |
|                                    |                                                                                     |       |  |

Choose "Add New" - Do NOT hit "Submit" here

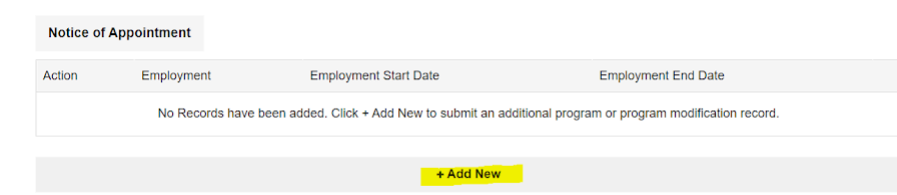

## Choose "Add" in the action

| Note: All information w | vith a red asterisk (*) is required.                    |   |
|-------------------------|---------------------------------------------------------|---|
| Note:                   |                                                         |   |
| License *               | Certified Assisted Living Facility Manager - ALM-012255 | ~ |
|                         |                                                         |   |

Complete all the required fields, including the original start date and end date (if you are leaving the facility - leave blank if you are just now starting there) - then "Save and Continue"

| ZIP Code *            |                       |                     |                 |  |  |  |
|-----------------------|-----------------------|---------------------|-----------------|--|--|--|
| ADHS License N        | umber *               |                     |                 |  |  |  |
|                       |                       |                     |                 |  |  |  |
| Owner's Name *        |                       |                     |                 |  |  |  |
| Employment Star       | t Date MM/D           | D/YYYY              | Ê               |  |  |  |
| Employment End        | Date MM/D             | D/YYYY              | ŝ               |  |  |  |
|                       |                       |                     |                 |  |  |  |
|                       |                       |                     |                 |  |  |  |
| < Previous            |                       |                     | Save & Continue |  |  |  |
|                       |                       |                     |                 |  |  |  |
| Choose "Su            | ıbmit"                |                     |                 |  |  |  |
| Employment Records    |                       |                     |                 |  |  |  |
| Employer Name         | Employment Start Date | Employment End Date | Position        |  |  |  |
| test facility         | 06/06/2024            | 06/14/2024          | Manager         |  |  |  |
| test                  |                       |                     | Manager         |  |  |  |
|                       |                       |                     |                 |  |  |  |
|                       |                       |                     |                 |  |  |  |
| Notice of Appointment |                       |                     |                 |  |  |  |
| Action Employment     | Employment Start Date | Employment End Date |                 |  |  |  |
| Add test - Manager    | 06/07/2023            | 06/07/2024          | Edit Delete     |  |  |  |
|                       |                       |                     |                 |  |  |  |
| + Add New             |                       |                     |                 |  |  |  |
|                       |                       |                     |                 |  |  |  |
|                       |                       |                     |                 |  |  |  |
|                       |                       |                     |                 |  |  |  |
|                       |                       |                     | Submit          |  |  |  |

You will then see this message and get an email confirmation

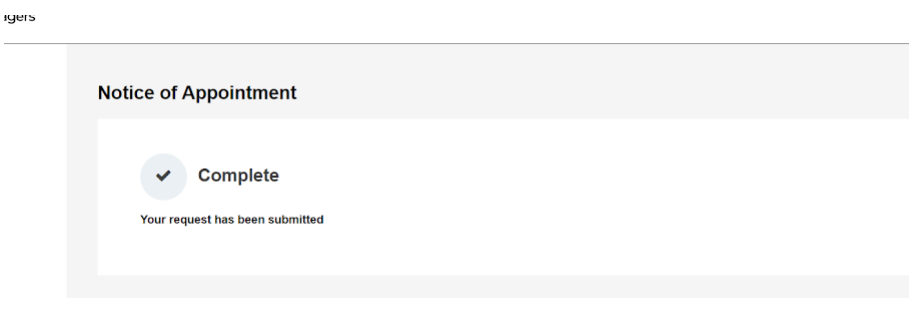

Email looks like:

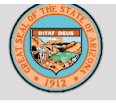

Arizona Nursing Care Institution Administrators and Assisted Living Facility Managers

Hello NCIA Test Account, The Board has received your Notice of Appointment. Your request will be reviewed and you will be contacted upon completion of your request or if additional information is needed. Respectfully, The NCIA Board Arizona Nursing Care Institution Administrators and Assisted Living Facility Managers 1740 W. Adams Street, Suite 2490 Phoenix, Arizona 85007 Telephone: 6023642374

Respectfully,

Donita McGlasson Deputy Director | NCIA Board 1740 W. Adams St., STE 2490 Phoenix, Arizona 85007 Ph: 602-542-5959